## <u>אימות דואר הרצוג</u>

1. כניסה דרך דפדפן office 365 login

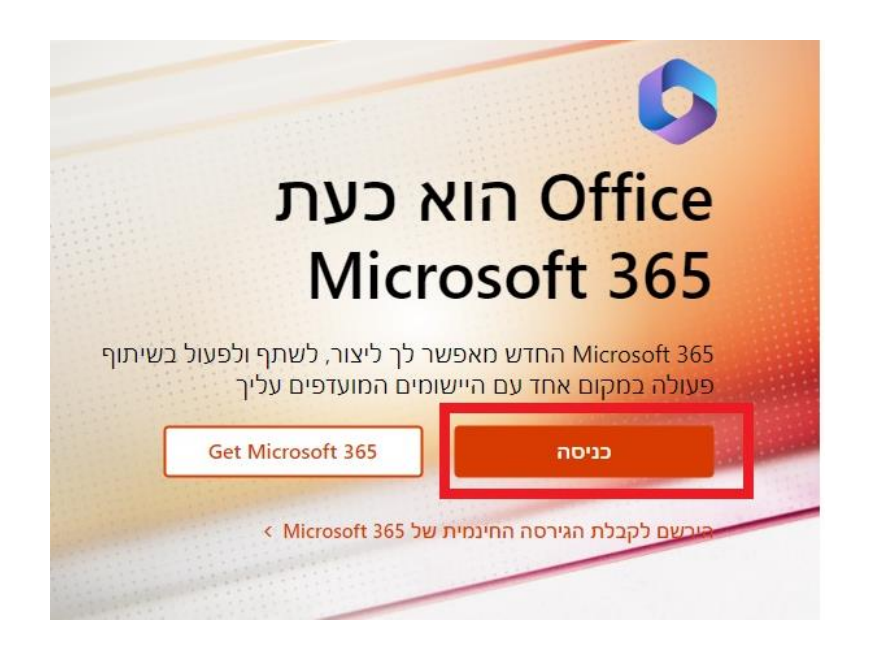

2. הכנס שם משתמש דואר <u>XXXX@herzog.ac.il</u>

| Microsoft               |                     |       |
|-------------------------|---------------------|-------|
| היכנס                   |                     |       |
| כתובת דואר אלי Skype    | ורוני, מספר טלפון א | או שם |
| אין לך חשבון? צור אותו! |                     |       |
| לא מצליח לגשת לחשבון ש  | ?7                  |       |
|                         | הקודם               | הבא   |
|                         |                     |       |

3. לחץ הבא

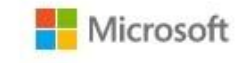

@herzog.ac.il

## נדרש מידע נוסף

לארגון שלך דרוש מידע נוסף כדי לשמור על אבטחת החשבון שלך

השתמש בחשבון אחר

מידע נוסף

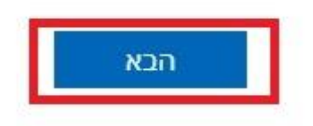

## 4. מספר אפשרויות אימות

- 1. אפליקציה ע"י לחיצה הורדה
- 2. הודעת טקסט בטלפון (לחץ ברצוני להגדיר שיטת אימות אחרת )

| Microsoft Authentie                                                                                        | cator             |
|----------------------------------------------------------------------------------------------------|-------------------|
| התחל על-ידי קבלת האפליקציה<br>בטלפון שלך, התקן את אפליקציית Microsoft Authenticator. הורד עכשיו            |                   |
| לאחר התקנת אפליקציית Microsoft Authenticator במכשיר, לחץ על 'הבא'.<br>אני רוצה להשתמש באפליקציה מאמתת אחרת |                   |
|                                                                                                    | הבא               |
| <u>דיר שיטת אימות אחרת</u>                                                                                 | <u>ברצוני להג</u> |

## 5. במידה והינך רוצה לבצע אימות ע"י טלפון

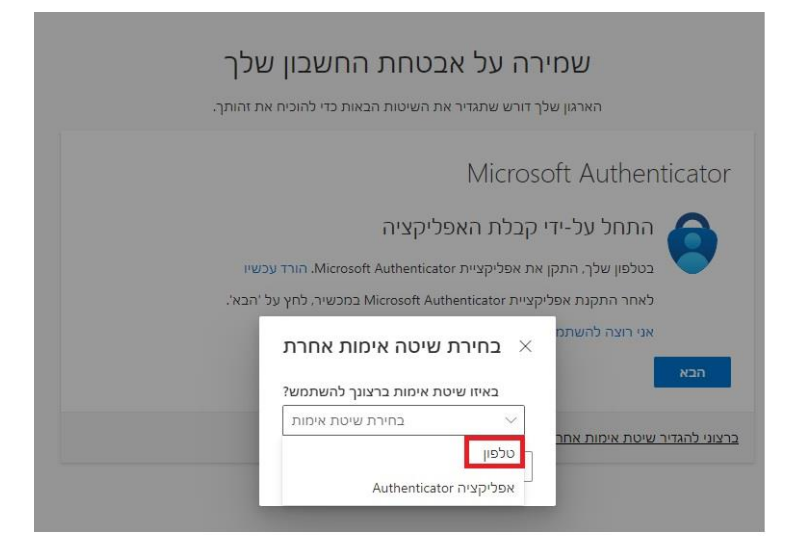

- 6. בחר ישראל , הזן מס' פלאפון
- 7. באפשרותך לבחור אימות ע"י טקסט או טלפון

| שמירה על אבטחת החשבון שלך                                                                                |                 |
|----------------------------------------------------------------------------------------------------|-----------------|
| הארגון שלך דורש שתגדיר את השיטות הבאות כדי להוכיח את זהותך.                                              |                 |
| פון                                                                                                    | טלנ             |
| ירותך להוכיח את זהותך על-ידי מענה לשיחה בטלפון או שליחת קוד בהודעת טקסט לטלפון שלך.                      | אפשר            |
| מספר טלפון ברצונך להשתמש?                                                                                | איזה נ          |
| ) Israel (י                                                                                              | (+972)          |
| י קוד בהודעת טקסט 🔘                                                                                      | יס לי           |
| ר אליי 🔘                                                                                                 | ותקשו           |
| שיחולו תעריפי הודעות ונתונים. לחיצה על 'הבא' פירושה שאתה מסכים ל תנאי השירות וכן הצהרת פרטיות<br>Cookie. | תכן ש<br>קבצי פ |
| EK.                                                                                                    |                 |
| הגדיר שיטת אימות אחרת.                                                                                   | <u>צוני לו</u>  |

- 8. כניסה למייל דרך הדפדפן תתבקש לבצע אימות
  - 9. בתוכנת outlook בחיבור הראשוני בלבד